1) Sur geogebra reproduire la figure ci-contre

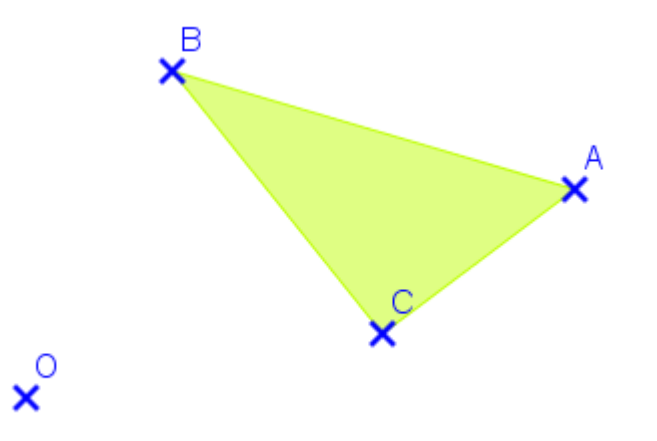

2) créer un curseur k, nombre variant entre -3 et 3 avec une incrémentation de 0,5

3) A l'aide de la commande adéquate, tracer l'image de ABC par l'homothétie de centre O et de rapport k (**on sélectionne d'abord la figure, puis on clique sur le centre O et on informe le rapport**)

4) Déplacer le curseur entre 0 et 3 et observer le résultat. Tracer les droites (OB), (OC) et (OA), et observer ce que l'on obtient.

5) Déplacer cette fois-ci le curseur entre 0 et –3. Que constate-t-on ?

6) Application sur feuille blanche, à l'aide des instruments de géométrie

**5** Les figures  $\mathcal{F}_1, \mathcal{F}_2, \mathcal{F}_3, \mathcal{F}_4$  et  $\mathcal{F}_5$  sont les images de la figure  $\mathcal{F}_0$  par une homothétie de centre G. Associer chaque figure à un rapport.

$$\begin{array}{c}
\overline{\mathfrak{F}_{5}} \\
\overline{\mathfrak{F}_{2}} \\
\overline{\mathfrak{F}_{4}} \\
\overline{\mathfrak{F}_{4}} \\
\overline{\mathfrak{F}_{0}} \\
\overline{\mathfrak{F}_{0}} \\
\overline{\mathfrak{F}_{1}} \\
\overline{\mathfrak{F}_{1}} \\
\overline{\mathfrak{F}_{3}} \\
\overline{\mathfrak{F}_{3}} \\
\overline{\mathfrak{F}_{3}} \\
\overline{\mathfrak{F}_{3}} \\
\overline{\mathfrak{F}_{3}} \\
\overline{\mathfrak{F}_{3}} \\
\overline{\mathfrak{F}_{3}} \\
\overline{\mathfrak{F}_{3}} \\
\overline{\mathfrak{F}_{3}} \\
\overline{\mathfrak{F}_{3}} \\
\overline{\mathfrak{F}_{3}} \\
\overline{\mathfrak{F}_{3}} \\
\overline{\mathfrak{F}_{3}} \\
\overline{\mathfrak{F}_{3}} \\
\overline{\mathfrak{F}_{3}} \\
\overline{\mathfrak{F}_{3}} \\
\overline{\mathfrak{F}_{3}} \\
\overline{\mathfrak{F}_{3}} \\
\overline{\mathfrak{F}_{3}} \\
\overline{\mathfrak{F}_{3}} \\
\overline{\mathfrak{F}_{3}} \\
\overline{\mathfrak{F}_{3}} \\
\overline{\mathfrak{F}_{3}} \\
\overline{\mathfrak{F}_{3}} \\
\overline{\mathfrak{F}_{3}} \\
\overline{\mathfrak{F}_{3}} \\
\overline{\mathfrak{F}_{3}} \\
\overline{\mathfrak{F}_{3}} \\
\overline{\mathfrak{F}_{3}} \\
\overline{\mathfrak{F}_{3}} \\
\overline{\mathfrak{F}_{3}} \\
\overline{\mathfrak{F}_{3}} \\
\overline{\mathfrak{F}_{3}} \\
\overline{\mathfrak{F}_{3}} \\
\overline{\mathfrak{F}_{3}} \\
\overline{\mathfrak{F}_{3}} \\
\overline{\mathfrak{F}_{3}} \\
\overline{\mathfrak{F}_{3}} \\
\overline{\mathfrak{F}_{3}} \\
\overline{\mathfrak{F}_{3}} \\
\overline{\mathfrak{F}_{3}} \\
\overline{\mathfrak{F}_{3}} \\
\overline{\mathfrak{F}_{3}} \\
\overline{\mathfrak{F}_{3}} \\
\overline{\mathfrak{F}_{3}} \\
\overline{\mathfrak{F}_{3}} \\
\overline{\mathfrak{F}_{3}} \\
\overline{\mathfrak{F}_{3}} \\
\overline{\mathfrak{F}_{3}} \\
\overline{\mathfrak{F}_{3}} \\
\overline{\mathfrak{F}_{3}} \\
\overline{\mathfrak{F}_{3}} \\
\overline{\mathfrak{F}_{3}} \\
\overline{\mathfrak{F}_{3}} \\
\overline{\mathfrak{F}_{3}} \\
\overline{\mathfrak{F}_{3}} \\
\overline{\mathfrak{F}_{3}} \\
\overline{\mathfrak{F}_{3}} \\
\overline{\mathfrak{F}_{3}} \\
\overline{\mathfrak{F}_{3}} \\
\overline{\mathfrak{F}_{3}} \\
\overline{\mathfrak{F}_{3}} \\
\overline{\mathfrak{F}_{3}} \\
\overline{\mathfrak{F}_{3}} \\
\overline{\mathfrak{F}_{3}} \\
\overline{\mathfrak{F}_{3}} \\
\overline{\mathfrak{F}_{3}} \\
\overline{\mathfrak{F}_{3}} \\
\overline{\mathfrak{F}_{3}} \\
\overline{\mathfrak{F}_{3}} \\
\overline{\mathfrak{F}_{3}} \\
\overline{\mathfrak{F}_{3}} \\
\overline{\mathfrak{F}_{3}} \\
\overline{\mathfrak{F}_{3}} \\
\overline{\mathfrak{F}_{3}} \\
\overline{\mathfrak{F}_{3}} \\
\overline{\mathfrak{F}_{3}} \\
\overline{\mathfrak{F}_{3}} \\
\overline{\mathfrak{F}_{3}} \\
\overline{\mathfrak{F}_{3}} \\
\overline{\mathfrak{F}_{3}} \\
\overline{\mathfrak{F}_{3}} \\
\overline{\mathfrak{F}_{3}} \\
\overline{\mathfrak{F}_{3}} \\
\overline{\mathfrak{F}_{3}} \\
\overline{\mathfrak{F}_{3}} \\
\overline{\mathfrak{F}_{3}} \\
\overline{\mathfrak{F}_{3}} \\
\overline{\mathfrak{F}_{3}} \\
\overline{\mathfrak{F}_{3}} \\
\overline{\mathfrak{F}_{3}} \\
\overline{\mathfrak{F}_{3}} \\
\overline{\mathfrak{F}_{3}} \\
\overline{\mathfrak{F}_{3}} \\
\overline{\mathfrak{F}_{3}} \\
\overline{\mathfrak{F}_{3}} \\
\overline{\mathfrak{F}_{3}} \\
\overline{\mathfrak{F}_{3}} \\
\overline{\mathfrak{F}_{3}} \\
\overline{\mathfrak{F}_{3}} \\
\overline{\mathfrak{F}_{3}} \\
\overline{\mathfrak{F}_{3}} \\
\overline{\mathfrak{F}_{3}} \\
\overline{\mathfrak{F}_{3}} \\
\overline{\mathfrak{F}_{3}} \\
\overline{\mathfrak{F}_{3}} \\
\overline{\mathfrak{F}_{3}} \\
\overline{\mathfrak{F}_{3}} \\
\overline{\mathfrak{F}_{3}} \\
\overline{\mathfrak{F}_{3}} \\
\overline{\mathfrak{F}_{3}} \\
\overline{\mathfrak{F}_{3}} \\
\overline{\mathfrak{F}_{3}} \\
\overline{\mathfrak{F}_{3}} \\
\overline{\mathfrak{F}_{3}} \\
\overline{\mathfrak{F}_{3}} \\
\overline{\mathfrak{F}_{3}} \\
\overline{\mathfrak{F}_{3}} \\
\overline{\mathfrak{F}_{3}} \\
\overline{\mathfrak{F}_{3}} \\
\overline{\mathfrak{F}_{3}} \\
\overline{\mathfrak{F}_{3}} \\
\overline{\mathfrak{F}_{3}} \\
\overline{\mathfrak{F}_{3}} \\
\overline{\mathfrak{F}_{3}} \\
\overline{\mathfrak{F}_{3}} \\
\overline{\mathfrak{F}_{3}} \\
\overline{\mathfrak{F}_{3}} \\
\overline{\mathfrak{F}_{3}} \\
\overline{\mathfrak{F}_{3}} \\
\overline{\mathfrak{F}_{3}} \\
\overline{\mathfrak{F}_{3}} \\
\overline{\mathfrak{F}_{3}} \\
\overline{\mathfrak{F}_{3}} \\
\overline{\mathfrak{F}_{3}} \\
\overline{\mathfrak{F}_{3}} \\
\overline{\mathfrak{F}_{3}} \\
\overline{\mathfrak{F}_{$$

**6** Les figures  $\mathcal{F}_1, \mathcal{F}_2, \mathcal{F}_3, \mathcal{F}_4$  et  $\mathcal{F}_5$  sont les images de la figure  $\mathcal{F}_0$  par une homothétie de centre G. Associer chaque figure à un rapport.

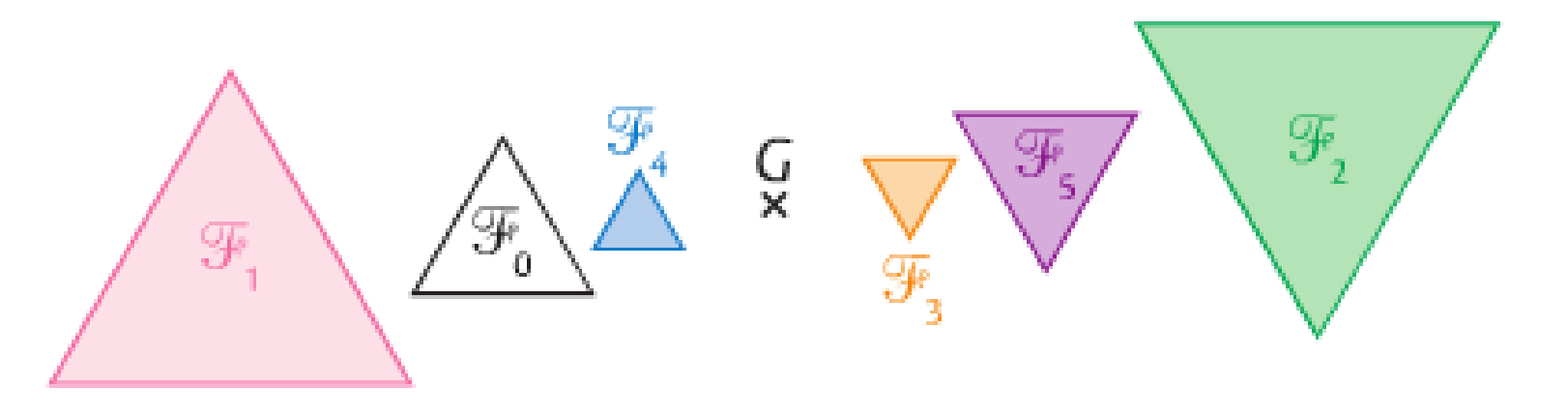

Rapports proposés : 2 • - 2 • 0,5 • - 1 • - 0,5

Par quelle homothétie...

- 1. le quadrilatère NUIT est-il l'image du quadrilatère ROSE ?
- 2. le quadrilatère ROSE est-il l'image du quadrilatère NUIT ?

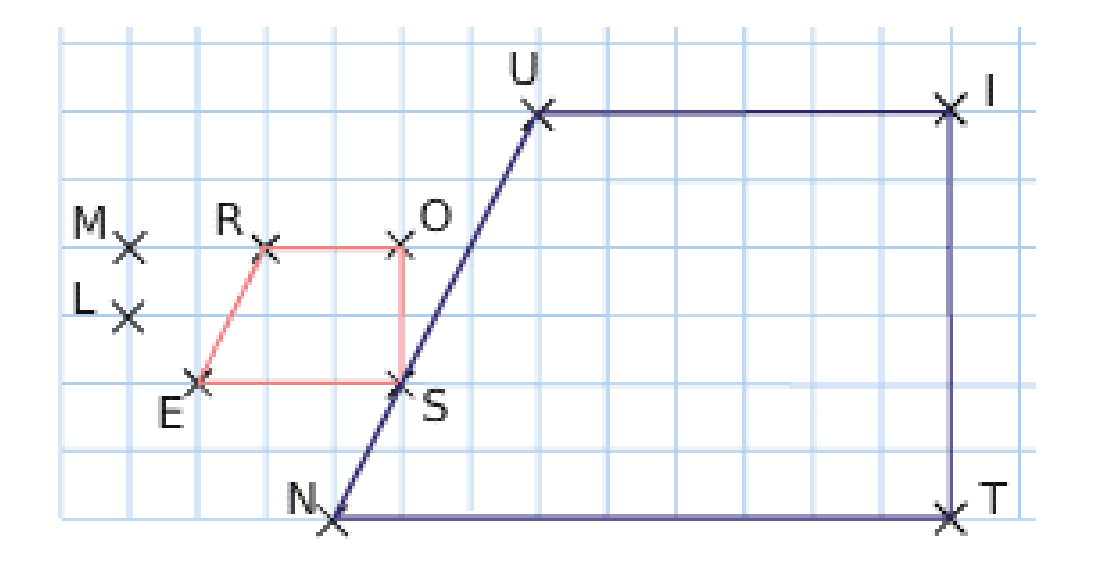

Dans les cas ci-dessous, indiquer si la figure  $F_2$  est l'image de la figure  $F_1$  par une homothétie de centre O. Si c'est le cas, préciser son rapport.

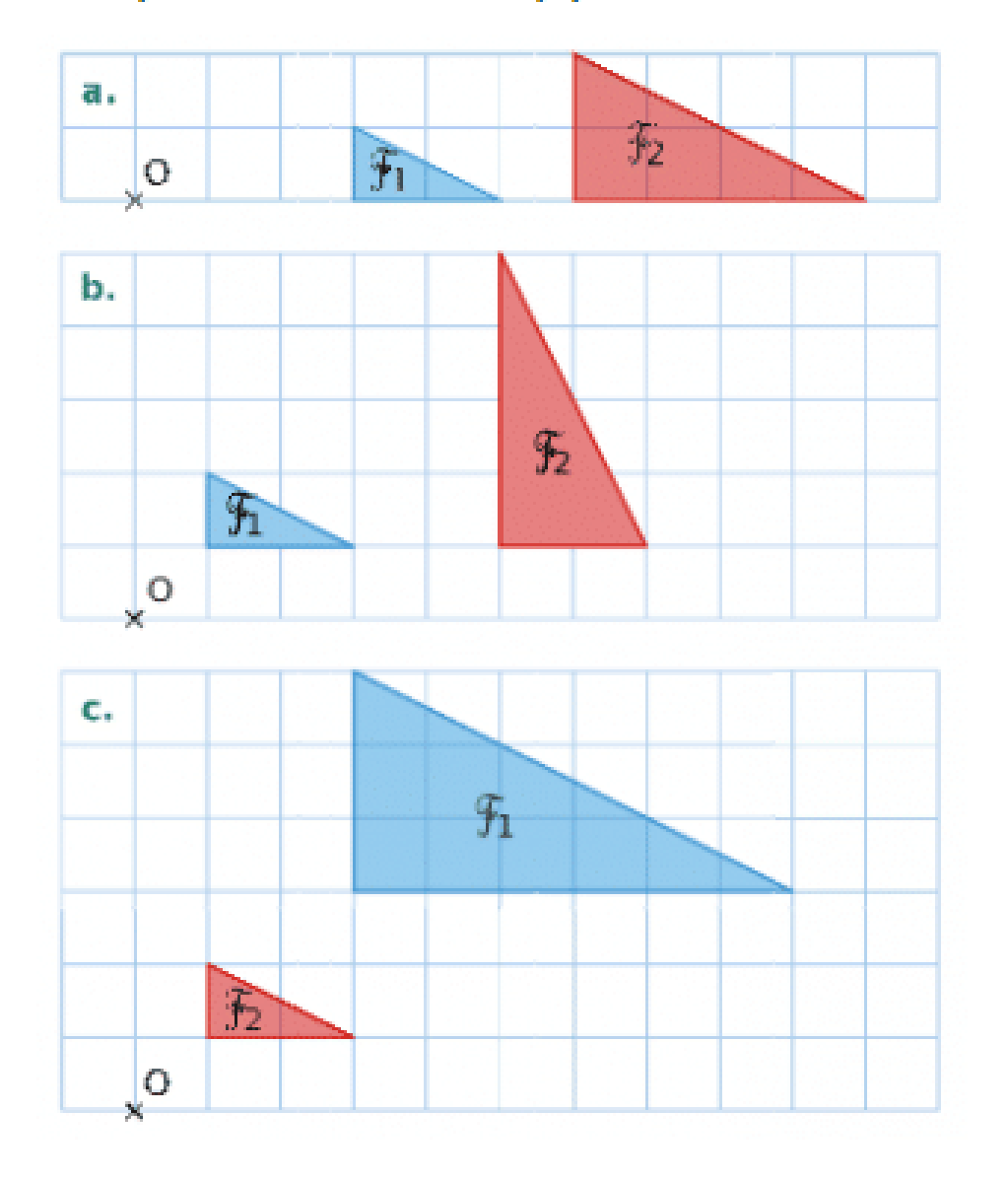

À partir de la figure ci-contre, compléter le tableau suivant.

| Homothétie |               |           |        |
|------------|---------------|-----------|--------|
| Centre     | Rapport       | Points    | Images |
| А          | 3             | B ; E ; F |        |
| к          | - 2           | L;O;P     |        |
| Р          | $\frac{1}{3}$ | M ; A ; D |        |
| F          | - 0,5         | N ; P ; H |        |

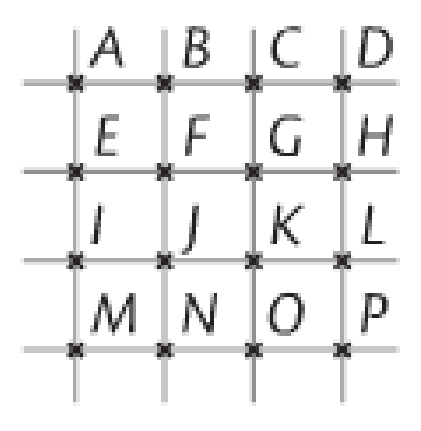

5 Le triangle BGI est l'image du triangle BEF par l'homothétie de centre B et de rapport 1,5. Donner les longueurs de trois côtés du triangle BGI.

**6** Le triangle LJ'K' est l'image du triangle LJK par l'homothétie de centre L et de rapport – 0,4. Donner les longueurs des trois côtés du triangle LJ'K'. G G L G G K

E

1 cm

σ

ŝ

F

7 Dans chaque cas, le triangle AMN est l'image du triangle ABC par une homothétie de centre A. Donner son rapport.

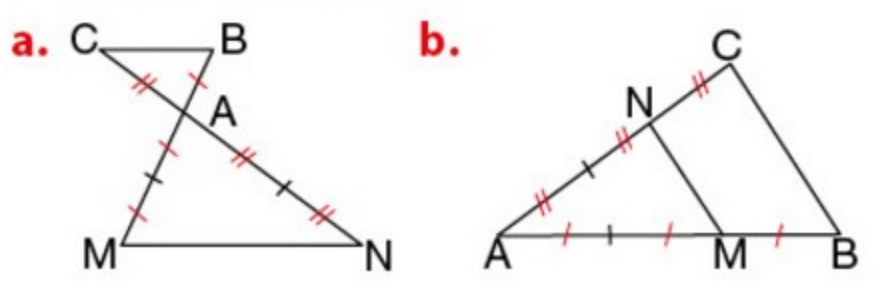

**15** Dans chaque cas, on passe du triangle OBE au triangle ABC par une homothétie.

Donner le centre et le rapport de l'homothétie, puis calculer les longueurs OE et BE.

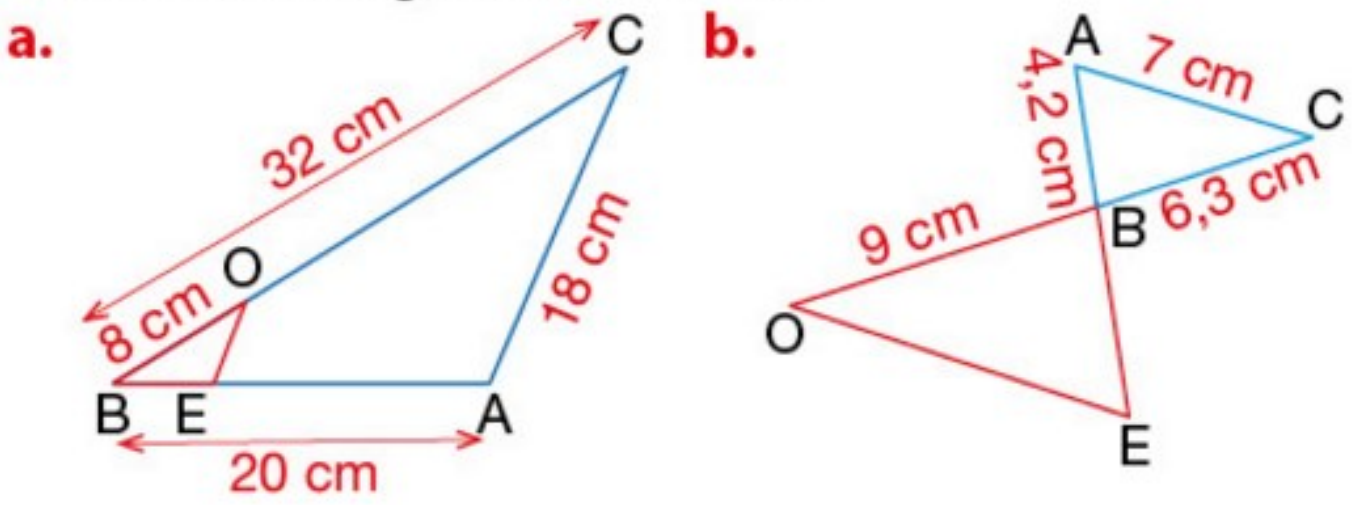

![](_page_8_Figure_0.jpeg)

1) Construire en bleu l'image de ABCDE par l'homothétie de centre A et de rapport 2

2) Construire en noir l'image de ABCDE par l'homothétie de centre A et de rapport 0,5

3) Construire en rouge l'image de ABCDE par l'homothétie de centre A et de rapport -1

![](_page_9_Figure_0.jpeg)

Reproduire la figure ci-dessous sur un quadrillage, puis construire son image par l'homothétie de centre J et de rapport 3

![](_page_10_Figure_0.jpeg)

## Construire l'image L'M'N'P' de ce quadrilatère par l'homothétie de centre O et de rapport 2.

![](_page_11_Figure_1.jpeg)

![](_page_12_Figure_0.jpeg)